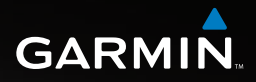

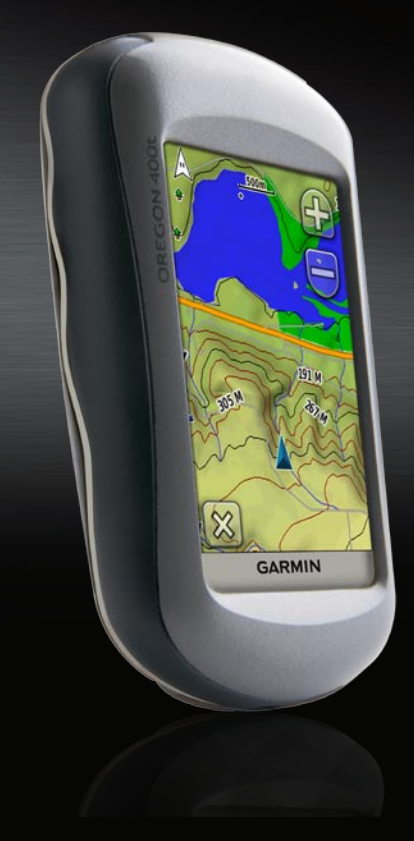

# OREGON<sup>®</sup>-serien brugervejledning

#### © 2008 Garmin Ltd. eller dets datterselskaber

| Garmin International, Inc. | Garmin (Europe) Ltd.                |
|----------------------------|-------------------------------------|
| 1200 East 151st Street,    | Liberty House                       |
| Olathe, Kansas 66062,      | Hounsdown Business Park,            |
| USA                        | Southampton, Hampshire, SO40 9RB UK |
| Tlf. (913) 397.8200 eller  | Tlf. +44 (0) 870.8501241            |
| (800) 800.1020             | (udenfor Storbritannien)            |
| Fax. (913) 397.8282        | 0808.2380000 (kun i Storbritannien) |
|                            | Fax. +44 (0) 870.8501251            |

Garmin Corporation No. 68, Jangshu 2nd Road, Shijr, Taipei County, Taiwan Tlf. +886 2.2642.9199 Fax. +886 2.2642.9099

Alle rettigheder forbeholdes. Denne vejledning må hverken helt eller delvist reproduceres, kopieres, transmitteres, udbredes, downloades eller gemmes på noget medie uanset formålet uden udtrykkeligt, forudgående skriftligt samtykke fra Garmin, medmindre der udtrykkeligt er givet tilladelse heri. Garmin giver hermed tilladelse til download af en enkelt kopi af denne vejledning på en harddisk eller andet elektronisk medie til visning og udskrivning af én kopi af vejledningen og eventuelle opdateringer heraf, forudsat at den elektroniske eller udskrevne kopi af vejledningen indeholder hele denne meddelelse om ophavsret, og med den betingelse, at enhver uautoriseret erhvervsmæssig distribution af vejledningen og eventuelle ændringer heraf er strengt forbudt.

Information i denne vejledning kan ændres uden varsel. Garmin forbeholder sig retten til at ændre eller forbedre sine produkter og til at ændre indholdet uden at være forpligtet til at varsle sådanne ændringer og forbedringer til personer eller organisationer. Besøg Garmins hjemmeside (www.garmin.com) for at få yderligere oplysninger om aktuelle opdateringer og brug og håndtering af dette og andre Garmin-produkter.

Garmin® og MapSource® er varemærker tilhørende Garmin Ltd. eller dets datterselskaber, registreret i USA

og andre lande. Oregon<sup>™</sup>, Colorado<sup>™</sup>, myGarmin<sup>™</sup>, Dynastream<sup>™</sup> og ANT<sup>™</sup> er varemærker tilhørende Garmin Ltd. eller dets datterselskaber. Disse varemærker må ikke anvendes uden udtrykkelig tilladelse fra Garmin.

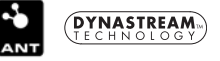

Geocaching 4-box-logoet og Wherigos logo er registrerede varemærker tilhørende Groundspeak Inc. i USA og andre lande. Anvendt med tilladelse. Brug af data fra geocaching.com sker i henhold til aftale om brug af data som fastsat på www.geocaching.com/about/termsofuse.aspx. Applikationen Wherigo er beskyttet i henhold til patentnummer 6.691.032 samt anmeldte patenter i USA og resten af verden. Windows<sup>®</sup> er et registreret varemærke tilhørende Microsoft Corporation i USA og/eller andre lande. Mac<sup>®</sup> OS er et registreret varemærke tilhørende Apple Computer, Inc. microSD<sup>™</sup> er et varemærke tilhørende SD Card Association.

## Introduktion

Denne vejledning indeholder instruktioner til brug af følgende produkter:

- Oregon<sup>™</sup> 200
- Oregon 300
- Oregon 400t
- Oregon 400c
- Oregon 400i

## Tip og genveje

- Mens Oregon er tændt, skal du trykke på <sup>(1)</sup> Tænd/sluk-knappen og slippe den for at justere skærmens lysstyrke.
- Tryk på 💽 eller 👽 for at rulle og se flere valg.
- Tryk på for at gå tilbage til det foregående skærmbillede.
- Tryk på X for at gå tilbage til hovedmenuen.

 Tryk på 🔂 eller 📛 på siden Kort for at zoome ind eller ud.

# Generelt om brugervejledningen

Når du i denne vejledning bliver bedt om at trykke på noget, henviser dette i mange tilfælde til elementer på skærmen. Små pile (>) i teksten indikerer, at du skal trykke på en række elementer i rækkefølge. Hvis du f.eks. ser "Tryk på **Find** > **Spor**", skal du trykke på **Find** på skærmen og derefter trykke på **Spor**.

## Produktregistrering

Hjælp os med at hjælpe dig ved at gennemføre vores onlineregistrering i dag! Gå ind på vores websted på http://my.garmin.com. Opbevar den originale købskvittering, eller en kopi af den, på et sikkert sted.

Se guiden *Vigtige oplysninger om sikkerhed og produkter* i æsken med produktet for at se produktadvarsler og andre vigtige oplysninger.

## Kontakt Garmin

Kontakt Garmin, hvis du har spørgsmål omkring brugen af din Oregon. I USA kan du kontakte Garmins produktsupport på telefon: (913) 397-8200 eller (800) 800-1020 eller besøge www.garmin.com/support/.

I Europa kan du kontakte Garmin (Europa) Ltd. på telefon +44 (0) 870.8501241 (uden for Storbritannien) eller på 0808 2380000 (i Storbritannien). Hvis du skal bruge serienummeret på din Oregon, kan du finde det i batterirummet. Fjern batterierne som vist på page 2.

## Valgfrit tilbehør

Besøg Garmins websted, hvis du ønsker en komplet liste over tilbehør og kort til Oregon: http://buy.garmin.com.

| Funktioner                                                                                                    | 200     | 300     | 400t    | 400c    | 400i    |
|----------------------------------------------------------------------------------------------------|---------|---------|---------|---------|---------|
| Indlandssøer i USA                                                                                                   | Valgfri | Valgfri | Valgfri | Valgfri | Ja      |
| BlueChart-kort til USA eller<br>Storbritannien                                                                       | Valgfri | Valgfri | Valgfri | Ja      | Valgfri |
| Amerikansk eller europæisk topografi                                                                                 | Valgfri | Valgfri | Ja      | Valgfri | Valgfri |
| Kompas med to akser<br>Højdemåler<br>Toner<br>Trådløs kommunikation<br>RS-232/NMEA seriel kommunikation<br>Tidsalarm | Nej     | Ja      | Ja      | Ja      | Ja      |

## **Oregon-seriens funktioner**

## Indholdsfortegnelse

| Introduktion                    | i                |
|---------------------------------|------------------|
| Tip og genveje                  | i                |
| Generelt om brugervejledningen. | i                |
| Produktregistrering             | i                |
| Kontakt Garmin                  | İİ               |
| Valgfrit tilbehør               | <mark>i</mark> i |
| Oregon-seriens funktioner       | <mark>i</mark> i |
| Sådan kommer du i gang          | 1                |
| Isætning af batterier           | 2                |
| Sådan tænder/slukker du for     |                  |
| Oregon                          | 2                |
| Søgning efter                   |                  |
| GPS-satellitsignaler            | 3                |
| Låsning af skærmen              | 3                |
| Grundlæggende navigation        | 4                |
| Oprettelse af waypoints         | 4                |
| Sådan navigerer du hen til en   |                  |
| destination                     | 5                |
| Applikationer                   | 8                |
| Siden Satellit                  |                  |
| Siden Kort                      | 8                |
| Siden Kompas                    | . 10             |
| Tripcomputer                    | 12               |
| 3D                              | 13               |
|                                 |                  |

| Geo-skattejagter       | 13   |
|------------------------|------|
| Højde plot             | 14   |
| Wherigo <sup>™</sup>   | 15   |
| Del trådløst           | 15   |
| Billedfremviser        | 16   |
| Waypoint Manager       | 16   |
| Profilskift            | 17   |
| Ruteplanlægning        | 17   |
| Aktiv rute             | 18   |
| Spor Manager           | 19   |
| Arealberegning         | 19   |
| Kalender               | 20   |
| Lommeregner            | 20   |
| Sol og måne            | 20   |
| Tidsalarm              | 20   |
| Jagt og fiskeri        | 21   |
| Stopur                 | 21   |
| Tilpasning af Oregon   | 22   |
| Systemopsætning        | . 22 |
| Opsætning af display   | 22   |
| Opsætning af kort      | . 23 |
| Opsætning af spor      | . 24 |
| Opsætning af hovedmenu | 24   |
| Opsætning af profiler  | 25   |
| Opsætning af ruter     | 25   |
| Opsætning af Marine    | 26   |
|                        |      |

| Opsætning af tid                              | 27 |
|-----------------------------------------------|----|
| Opsætning af enheder                          | 27 |
| Positionsformat                               | 27 |
| Opsætning af retning                          | 28 |
| Opsætning af højdemåler                       | 29 |
| Opsætning af fitness                          | 30 |
| Nulstil                                       | 30 |
| Om                                            | 30 |
| Appendiks                                     | 31 |
| Specifikationer                               | 31 |
| Brug af Demofunktion                          | 32 |
| Tilslutning af Oregon til en                  |    |
| computer                                      | 32 |
| Installation af et microSD <sup>™</sup> -kort | 32 |
| Overførsel af spor, ruter eller               |    |
| waypoints                                     | 33 |
| Indlæsning og sletning af filer               | 34 |
| Optimering af batterilevetiden                | 34 |
| Gendannelse af                                |    |
| fabriksindstillingerne                        | 35 |
| Montering af karabinhage                      | 36 |
| Kalibrering af                                |    |
| berøringsskærmen                              | 36 |
| Softwarelicensaftale                          | 36 |
| Overensstemmelseserklæring                    | 37 |
| Indeks                                        | 38 |

## Sådan kommer du i gang

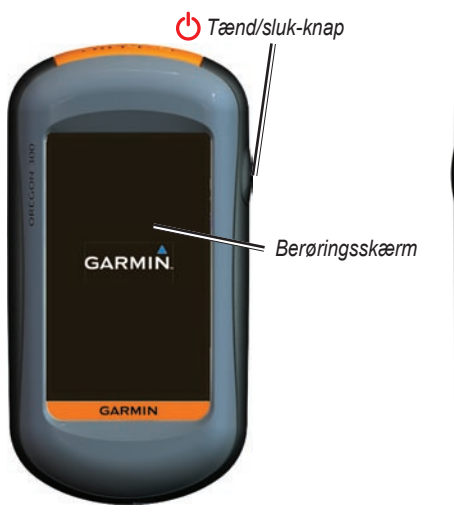

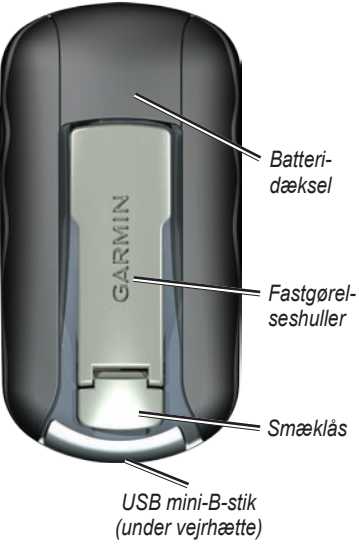

## Isætning af batterier

Oregon bruger to AA-batterier (ikke inkluderet). Brug alkaline-, NiMH- eller litiumbatterier.

#### Sådan installerer du batterierne:

1. Løft smæklåsen, og fjern batteridækslet.

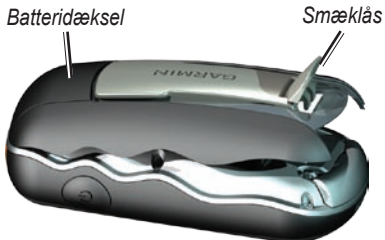

2. Isæt batterierne, så de vender rigtigt.

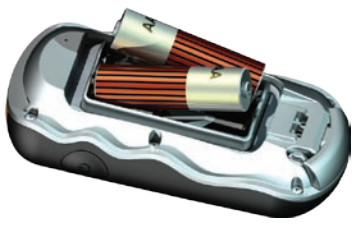

3. Sæt batteridækslet på igen, og luk smæklåsen.

#### Sådan vælger du batteritype:

- 1. I hovedmenuen skal du trykke på Opsætning > System > Batteritype.
- 2. Tryk på Alkaline, Litium eller NiMH.

ADVARSEL: Fjern batterierne, hvis du planlægger ikke at bruge din Colorado i flere måneder. Gemte data mistes ikke, når batterierne fjernes.

## Sådan tænder/slukker du for Oregon

Du tænder Oregon ved at trykke på **D** Tænd/sluk-knappen. Du slukker for Oregon ved at trykke på **D** Tænd/slukknappen og holde den nede.

# Sådan justerer du niveauet for baggrundsbelysningen:

1. Mens Oregon er tændt, skal du trykke kort på 🖞 Tænd/sluk-knappen.

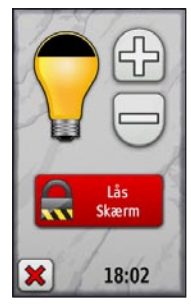

2. Tryk på 🔂 eller 😑 for at justere lysstyrkeniveauerne.

Se page 22 for at få oplysninger om, hvordan du ændrer varigheden af baggrundsbelysningen.

#### Søgning efter GPSsatellitsignaler

Før Oregon kan finde din aktuelle position og navigere en rute, skal du finde GPS-signaler.

#### Sådan finder du GPS-satellitsignaler:

- Gå udendørs på et åbent område, som ikke er i nærheden af høje bygninger eller træer.
- 2. Tænd for Oregon. Lokalisering af satellitter kan tage nogle få minutter.

Søjlerne **""""""""** på hovedmenuen indikerer satellitstyrke. Når søjlerne er grønne, har Oregon modtaget satellitsignaler.

## Låsning af skærmen

Du kan forebygge utilsigtede skærmtryk ved at låse skærmen.

#### Sådan låses og oplåses skærmen:

- 1. Tryk hurtigt på 🕐 Tænd/sluk-knappen.
- 2. Tryk på Lås skærm (eller Oplås skærm).

# Grundlæggende navigation

Alle Oregon-applikationer kan åbnes fra hovedmenuen. Tryk på 💽 eller 🕞 for at få adgang til øvrige applikationer.

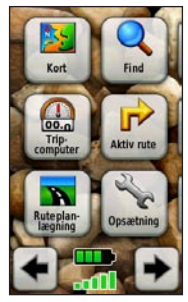

Hovedmenu

## Oprettelse af waypoints

Waypoints er positioner, som du optager og gemmer i din Oregon, fordi du måske gerne vil derhen igen en anden gang eller dele dem med andre brugere.

Før du bruger Oregon første gang, kan det være en god idé at markere din aktuelle position som et waypoint, gå et kort stykke væk og derefter navigere tilbage til det netop oprettede waypoint.

#### Sådan markerer du din aktuelle position som et waypoint og redigerer waypointet:

1. I hovedmenuen skal du trykke på Marker waypoint.

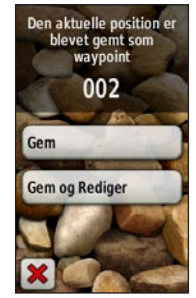

- 2. Tryk på Gem og Rediger.
  - Tryk på den attribut, du vil ændre.
  - Tryk på bogstaver, tal eller symboler for at foretage ændringerne.
  - Tryk på (undtagen når du ændrer et symbol). Du kan evt. også ændre øvrige attributter.
  - Tryk på 🔀.

Der findes oplysninger om, hvordan du redigerer eller sletter er waypoint, på page 16.

### Sådan navigerer du hen til en destination

Du kan navigere til en destination med Oregon ved at bruge menuen **Find** eller ved at vælge et punkt på kortet.

# Sådan navigerer du til et punkt ved brug af Find:

- 1. I hovedmenuen skal du trykke på Find.
- 2. Tryk på en kategori.
- 3. Tryk på det element, som du vil navigere hen til.
- 4. Tryk på **Go**. En farvet streg indikerer din kurs.
- 5. Tryk på 🔀 > Kompas.
- 6. Brug kompasset til at navigere til din destination som vist på page 10.

Find kan omfatte følgende kategorier:

- **Nyligt fundne** emner, du for nylig har fundet.
- Waypoints en liste over de waypoints, der er gemt i Oregon (page 4).
- **Spor** en liste over de spor, der er gemt i Oregon (page 19).
- Geo-skattejagter en liste over downloadede geo-skattejagter (page 13).
- **Ruter** en liste over de ruter, der er gemt i Oregon (page 17).
- Alle bestemmelsessteder hvis det understøttes af de fabriksindlæste eller valgfri kort, kan du få vist en liste over kategorier af bestemmelsessteder.
- **Byer** en liste over de 50 byer, der ligger tættest på din destination.

Elementerne er anført efter deres afstand i forhold til din destination.

# Sådan finder du et bestemmelsessted ved at stave navnet:

- 1. I hovedmenuen skal du trykke på Find > Alle bestemmelsessteder.
- 2. Tryk på 🔝.
- 3. Tryk på bogstaver for at stave en del af navnet på din destination.
- 4. Tryk på 🖌
- 5. Tryk på det element, som du vil navigere hen til.
- 6. Tryk på **Go**. En farvet streg indikerer din kurs.
- 7. Tryk på 🐹 > Kompas.
- 8. Brug kompasset til at navigere til din destination som vist på page 10.

# For at navigere til et bestemt punkt på kortet:

- 1. I hovedmenuen skal du trykke på Kort.
- 2. Tryk på punktet på kortet.

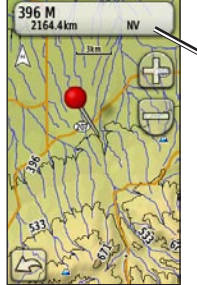

Tryk på informationsknappen øverst i

Informationsknap

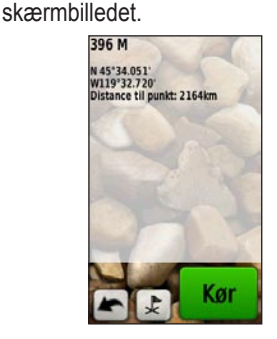

- 4. Tryk på Go > 🔀 > Kompas.
- 5. Brug kompasset til at navigere til din destination som vist på page 10.

#### Sådan navigerer du til en destination i nærheden af et waypoint eller nyligt fundet punkt:

1. I hovedmenuen skal du trykke på Find.

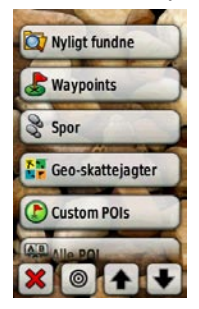

- 2. Tryk på 🔘.
- Tryk på ...Nyligt fundne eller ...Waypoint.
- 4. Tryk på den placering, som du vil søge i nærheden af.
- Tryk på en kategori. Elementerne er anført efter deres afstand i forhold til den valgte position.
- 6. Tryk på det element, som du vil navigere hen til.
- 7. Tryk på **Go**. En farvet streg indikerer din kurs.

- 8. Tryk på 🔀 > Kompas.
- 9. Brug kompasset til at navigere til din destination som vist på page 10.

#### Stop navigation

Du kan stoppe navigationen ved at trykke på **Find** > **Stop navigation**.

## Applikationer

## Siden Satellit

Siden Satellit viser din aktuelle position, GPS-nøjagtigheden, den aktuelle højde, satellitpositioner og satellitsignalstyrken.

Du kan åbne siden Satellit ved at trykke på

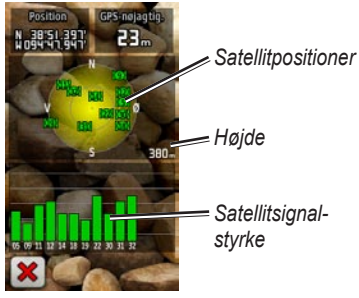

Siden Satellit

De grønne søjler indikerer GPSsignalstyrken. Hvide søjler angiver, at Oregon stadig samler data om satellitter.

## Siden Kort

Du kan åbne siden Kort ved at trykke på **Kort** i hovedmenuen. Din aktuelle position angives af en positionsmarkør **A**.

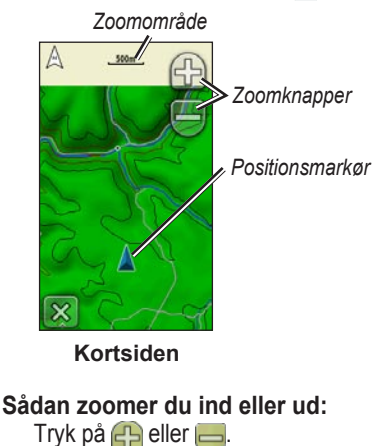

#### Sådan panoreres hen over et kort:

Tryk på og træk skærmbilledet på siden Kort.

# Sådan får du vist detaljerede oplysninger om et sted på kortet:

- 1. Panorer hen til den position, du gerne vil se nærmere på, og tryk på den.
- 2. Tryk på informationsknappen øverst på skærmen for at få flere oplysninger.

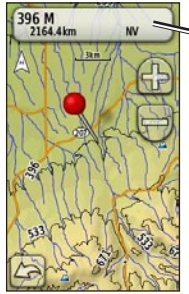

 I hovedmenuen skal du trykke på Opsætning > Kort > Vis Datafelter.
Tryk på Aldrig, Når du navigerer eller

Vis/skiul datafelter:

Altid.

Informationsknap

#### Sådan ændrer du datafelter på siden Kort:

- 1. På siden Kort skal du trykke på et af datafelterne.
- 2. Tryk på en datatype.

# Sådan gemmer du et waypoint på siden Kort:

- 1. På siden Kort skal du trykke på det punkt, som du vil gemme.
- 2. Tryk på informationsknappen øverst i skærmbilledet.

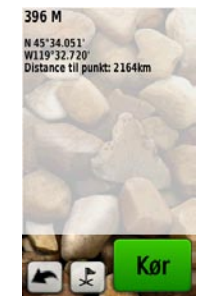

3. Tryk på 定 for at gemme waypoint'et. ELLER

Hvis du vil redigere waypoint'et, skal du trykke på **Gem og Rediger** (page 4).

## Siden Kompas

Siden Kompas guider dig til din destination ved at vise et kompas og en pejlingspil.

Der vises også forskellige oplysninger, f.eks. om din nuværende fart, afstand til næste punkt på ruten og forventet ankomsttidspunkt.

Det elektroniske kompas (Oregon 300, 400t, 400c og 400i) minder om et magnetisk kompas, når du står stille eller går. Når du bevæger dig med højere hastigheder, f.eks. i bil, anvender kompasset GPS-signaler til at bestemme din retning. Der findes oplysninger om, hvordan du slår kompasset fra på page 28.

Du åbner siden Kompas ved at trykke på **Kompas**.

Hold kompasset vandret, når du navigerer, for at sikre optimal nøjagtighed.

## Pejlings- og kursmarkører

Oregon kan enten vise en pejlingspil eller en kursmarkør på kompasset. Pejlingsmarkøren angiver retningen til din destination, og kursmarkøren angiver din placering i forhold til en kurslinje, der fører til destinationen. Der findes oplysninger om, hvordan du vælger en pejlingspil eller en kursmarkør på page 28.

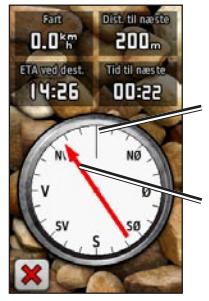

Den retning, du bevæger dig i lige nu

Pejling til destination

Pejlingsmarkør

Pejlingspilen peger mod din destination, uanset hvilken retning du bevæger dig i. Hvis pejlingspilen peger mod toppen af kompasset, bevæger du dig direkte mod din destination. Hvis den peger i en anden retning, skal du dreje mod denne retning, indtil pilen peger mod toppen af kompasset.

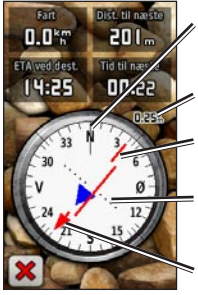

Den retning, du bevæger dig i lige nu

Skala

Kurslinje til destination

Indikator for afvigelse fra kurs

Pejling til destination

#### Kursmarkør

Kursmarkøren angiver en indikation af afdrift (højre eller venstre) iht. den skala, der vises i kanten af kompasringen. Skalaen refererer til afstanden mellem prikkerne på indikatoren for afvigelse fra kursen. Kurslinjen til din destination er baseret på dit oprindelige begyndelsespunkt. Gå tilbage til "Kurslinje til destination" for at kompensere for afvigelse og komme tilbage til kursen. Dette er mest nyttigt, når du navigerer på vand, eller hvor der ikke er større forhindringer på din rute. Funktionen hjælper dig med at undgå farer på begge sider af kursen som f.eks. grundt vand eller undervandsklipper.

# Sådan ændrer du datafelterne på siden Kompas:

- 1. På siden Kompas skal du trykke på et datafelt.
- 2. Tryk på en datatype.

### Kompaskalibrering

Udendørskalibrering af det elektroniske kompas (Oregon 300, 400t, 400c og 400i). Hold Oregon vandret under kalibrering og brug af kompasset. Stå ikke i nærheden af objekter, der kan påvirke magnetfelter, som f.eks. biler, bygninger eller strømførende luftledninger.

Kalibrer altid kompasset efter ture over store afstande, ved temperaturudsving større end 20 °F (11 °C), og når batterierne er blevet udskiftet.

# Sådan kalibrerer du det elektroniske kompas:

 I hovedmenuen skal du trykke på Opsætning > Kurs > Tryk for at begynde kalibreringen af kompasset. ELLER

På siden Kompas skal du trykke på den midterste del af kompasset og holde den inde i ca. 2 sekunder.

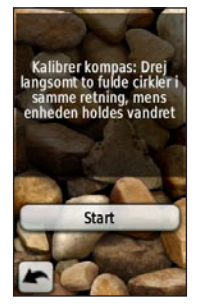

2. Tryk på **Start**, og følg instruktionerne på skærmen.

"For hurtigt" eller "For langsomt" vises muligvis for at fortælle dig, at du skal justere den hastighed, hvormed du vender. Hvis "Kalibrerings fejl" vises, skal du trykke på **OK**, og gentage processen.

## Tripcomputer

Tripcomputeren viser din aktuelle hastighed, gennemsnitshastighed, maksimumhastighed, triptæller og andre nyttige statistiske oplysninger.

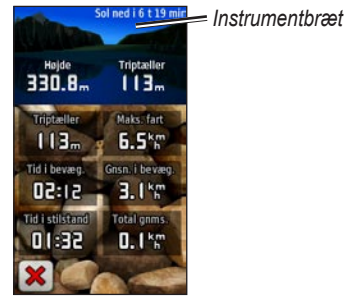

Tripcomputer

Tryk på et felt for at ændre feltets indhold.

Du kan nulstille triptællerdata ved at trykke på **Opsætning** > **Nulstil** > **Nulstil trip data** > **Ja**.

## Sådan ændrer du instrumentbrættets baggrund:

- 1. Tryk på instrumentbrættet øverst i skærmbilledet.
- 2. Tryk på Standard, Bil eller Geoskattejagt.

## 3D

Oregon 400t har 3D-visning. Andre Oregon-modeller kræver DEM-data (digital elevation model), som kan findes i visse topografiske kort fra Garmin. Der findes en liste over kompatible produkter på http://buy.garmin.com.

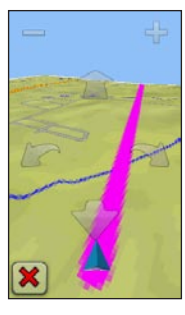

3D

#### Visning i 3D:

- 1. På hovedmenuen skal du trykke på 3D.
- Tryk på = for at øge højdevinklen, og tryk på 🖶 for at reducere højdevinklen.

Tryk på 👚 for at panorere fremad på 3D-kortet, og tryk på 🔷 for at panorere bagud på 3D-kortet.

Tryk på m for at rotere visningen mod venstre, og tryk på m for at rotere visningen mod højre.

## Geo-skattejagter

Geo-skattejagt er en slags skattejagt, hvor man leder efter en skjult geo-skat ved hjælp af GPS-koordinater, som arrangøren af skattejagten har lagt ud på internettet.

Sider til geo-skattejagt kan downloades fra www.geocaching.com. Webstedet understøtter overførsel af geo-skattejagter til din Oregon, og når du har registreret og installeret plug-in'et Garmin Communicator fra www.garmin.com/ products/communicator, kan du downloade geo-skattejagter direkte på din Oregon.

#### Sådan navigerer du til en geoskattejagt ved brug af Geoskattejagter:

- 1. Tryk på Geo-skattejagter > Find en geo-skattejagt.
- 2. Tryk på en placering til geo-skattejagt.
- 3. Tryk på **Go**. En farvet streg indikerer din kurs.
- 4. Tryk på 🗙 > Kompas.
- 5. Brug kompasset til at navigere til din destination som vist på page 10.

#### Sådan navigerer du til en geoskattejagt ved brug af Find:

- 1. I hovedmenuen skal du trykke på Find > Geo-skattejagter.
- 2. Tryk på den geo-skattejagt, som du vil navigere til.

Du kan finde yderligere oplysninger om geo-skattejagt på www.geocaching.com.

## Højde plot

Oregon 300, 400t, 400c og 400i kan registrere højdeændringer over afstand eller tid, eller trykændringer (barometrisk eller omgivende) over tid. Der findes oplysninger om, hvordan du indstiller de ændringer, der skal registreres, på page 29.

I hovedmenuen skal du trykke på **Højde plot** for at åbne siden Højde plot.

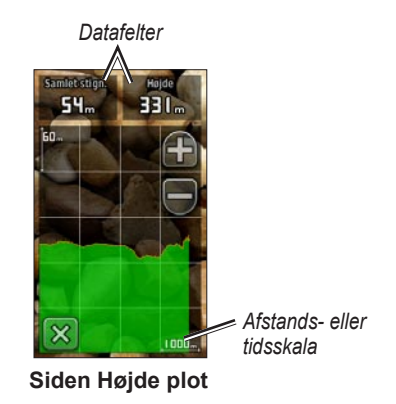

Du kan justere afstands- eller tidsskalaen ved at trykke på 🕋 eller 号.

Du kan få vist højdedata ved at trykke på et punkt på plottet. Der vises tid, dato og højde som registreret på det pågældende punkt.

# Sådan ændrer du datafelterne på siden Højde plot:

- I hovedmenuen skal du trykke på Højde plot > et af datafelterne.
- 2. Tryk på en datatype.

## Wherigo™

Wherigo (udtales som ordene "where I go") er et sæt værktøjer, du kan bruge til at skabe dine egne GPS-aktiverede oplevelser på specielle steder, og leve dem ud i den virkelige verden. Brug din Oregon til at lede dig hen til et sted i den virkelige verden, hvor du så kan interagere med virtuelle elementer og figurer.

Du kan finde yderligere oplysninger om Wherigo og ekstra muligheder (softwarespilfiler) på www.wherigo.com.

## Del trådløst

Oregon 300, 400t, 400c og 400i kan trådløst dele waypoints, ruter, spor og geoskattejagter med en anden Oregon eller en Garmin Colorado<sup>™</sup>.

# Sådan deler du trådløst med en anden Oregon eller Colorado:

- 1. Placer enhederne inden for 10 fod (3 meter) af hinanden.
- 2. Åbn begge enheders hovedmenu, og vælg **Del trådløst**.
- 3. På modtagerenheden skal du trykke på **Modtag**. Modtageren indikerer, når den er klar til datamodtagelse.

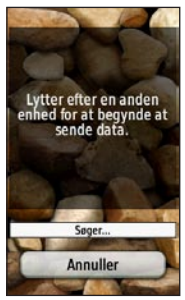

4. På den afsendende enhed skal du trykke på **Send**.

- 5. På den afsendende enhed skal du trykke på den datakategori, du vil sende.
- På den afsendende enhed skal du trykke på det element, du vil sende > Send.
- 7. Begge enheder indikerer, at overførslen er fuldført.
- 8. Tryk på OK på begge enheder.

## Billedfremviser

Oregon kan vise billeder, der er lagret på Oregon eller på et microSD<sup>™</sup>-kort.

#### Sådan får du vist billeder:

 Kopier billeder af typen .jpg fra din computer til Oregon. Du kan indlæse dem direkte på Garmin-drevet eller oprette en ny mappe på Garmin-drevet (page 34).

#### ËLLER

Isæt et microSD-kort med .jpg-billeder i microSD-kortstikket (page 33).

- 2. I hovedmenuen skal du trykke på **Billedfremviser**.
- 3. Tryk på 💽 eller 💽 for at rulle gennem billederne.

## Waypoint Manager

Du kan redigere waypoints for at redigere navn, symbol, kommentar, position, højde og dybde for waypoint'et. Du kan også bruge Waypoint Manager til at flytte et waypoint til din aktuelle position og til at slette waypoints.

#### Sådan redigerer du et waypoint:

- 1. I hovedmenuen skal du trykke på Waypoint Manager.
- 2. Tryk på det waypoint, du vil redigere.
- 3. Tryk på den attribut, du vil ændre.
- 4. Tryk på bogstaver, tal eller symboler for at foretage ændringerne.
- Tryk på <u>v</u>. Du kan evt. også ændre øvrige attributter.
- 6. Tryk på 🔀.

# Sådan flytter du et waypoint til din aktuelle position:

- 1. I hovedmenuen skal du trykke på Waypoint Manager.
- 2. Tryk på det waypoint, du vil flytte.
- 3. Tryk på Ny position her.

#### Sådan sletter du et waypoint:

- 1. I hovedmenuen skal du trykke på Waypoint Manager.
- 2. Tryk på det waypoint, du vil slette.
- 3. Tryk på Slet Waypoint.

Hvis du vil slette alle waypoints, skal du trykke på **Opsætning** > **Nulstil** > **Slet alle waypoints** > **Ja**.

## Profilskift

Profiler er en samling indstillinger, som gør det nemmere for dig at skifte fra én slags brug af din Oregon til en anden, f.eks. at skifte fra fritidsbrug til brug i bilen. I hovedmenuen skal du trykke på **Profilskift**. Din aktuelle profil vises på skærmbilledet. Tryk på den profil, du vil bruge. Når du befinder dig i en profil og ændrer indstillinger såsom datafelter, måleenheder eller positionsindstillinger, gemmes disse ændringer automatisk som en del af den aktuelle profil.

Oregon leveres med fem standardprofiler: Fritid, Geo-skattejagt, Bil, Marine og Fitness. Du kan også slette, omdøbe og oprette dine egne profiler (page 25).

## Ruteplanlægning

Du kan oprette og lagre op til 50 ruter.

# Sådan opretter og navigerer du en ny rute:

- I hovedmenuen skal du trykke på Ruteplanlægning > Opret rute > Vælg første punkt for at vælge et begyndelsespunkt.
- 2. Tryk på en kategori.
- 3. Tryk på det første element på ruten.
- 4. Tryk på Brug > Vælg næste punkt.

- 5. Gentag, indtil ruten er færdig.
- 6. Tryk på 🔄 for at gemme ruten.
- Tryk på X > Find > Ruter for at navigere ruten.

#### Sådan redigerer du en rute:

- 1. I hovedmenuen skal du trykke på Ruteplanlægning.
- 2. Tryk på den rute, du vil redigere > Rediger rute.
- 3. Tryk på det punkt, du vil redigere.
  - **Skift** flytter punktet til en anden position.
  - Gennemse viser punktet på kortet.
  - Flyt ned (eller op) ændrer rækkefølgen af punktet på ruten.
  - Indsæt føjer et ekstra punkt til ruten. Det ekstra punkt indsættes før det punkt, du er ved at redigere.
  - Fjern fjerner punktet fra ruten.

#### Sådan sletter du en rute:

- 1. I hovedmenuen skal du trykke på **Ruteplanlægning**.
- 2. Tryk på den rute, du vil slette > Slet rute.

#### Sådan ser du en rute på kortet:

- 1. I hovedmenuen skal du trykke på **Ruteplanlægning**.
- Tryk på den rute, du vil have vist > Se kort.

#### Sådan vender du rækkefølgen af punkter på en rute:

- 1. I hovedmenuen skal du trykke på **Ruteplanlægning**.
- 2. Tryk på den rute, som du vil vende > Vend rute.

## Aktiv rute

#### Sådan ser du den aktive rute:

- I hovedmenuen skal du trykke på Aktiv rute. Punkterne på den aktuelle rute vises.
- 2. Tryk på et punkt for at få yderligere oplysninger.

## Spor Manager

Et spor er registreringen af den rute, du har rejst.

#### Sådan registrerer du dine spor:

- 1. I hovedmenuen skal du trykke på Opsætning > Spor > Spor log.
- 2. Tryk på Optag, vis ikke eller Optag, vis på kort.

Hvis du vælger **Optag, vis på kort**, vises der en sporlinje på siden Kort.

Der findes flere oplysninger om opsætning af spor på side page 24.

# Sådan gemmer du og får vist dit aktuelle spor:

I hovedmenuen skal du trykke på **Spor** Manager > Aktuelt spor.

- Se på kort viser dit aktuelle spor på kortet.
- Vis højdeprofil viser højdeplot (page 14) for dit aktuelle spor.

- Gem spor gemmer din aktuelle rute.
- Gem del lader dig vælge og gemme en del af dit aktuelle spor.
- Nulstilling af det aktuelle spor: I hovedmenuen skal du trykke på Opsætning > Nulstil > Ryd aktuelt spor > Ja.

#### Sådan åbner du et gemt spor:

- 1. I hovedmenuen skal du trykke på Find > Spor.
- 2. Tryk på et gemt spor.

Arkiverede eller indlæste spor vises på siden Spor Manager. Du kan se sporene på et kort, se højdeprofiler eller navigere på sporet.

## Arealberegning

Oregon kan beregne størrelsen af et givent område.

# Sådan beregner du størrelsen af et område:

1. I hovedmenuen skal du trykke på Areal beregning > Start.

Applikationer

- 2. Gå langs omkredsen af det område, der skal beregnes.
- 3. Tryk på Beregn, når du er færdig.

## Kalender

I hovedmenuen skal du trykke på **Kalender** for at åbne Oregons kalender.

## Lommeregner

I hovedmenuen skal du trykke på Lommeregner for at åbne Oregons lommeregner.

## Sol og måne

Siden Sol og måne side viser tidspunktet for solopgang, solnedgang, måneopgang, månenedgang og månens faser for en bestemt dato.

I hovedmenuen skal du trykke på **Sol og** måne. Tryk på 🗲 eller 🍉 for at få vist oplysninger om sol og måne for en anden dato.

## Tidsalarm

Du kan indstille Oregon 300, 400t, 400c og 400i til automatisk at tænde på et angivet tidspunkt.

#### Sådan indstilles alarmen:

- 1. I hovedmenuen skal du trykke på **Tids alarm**.
- 2. Tryk på 🔂 eller 🥮 for at indstille det tidspunkt, hvor alarmen skal lyde.
- 3. Tryk på **Slå alarm til** ELLER

Hvis **Slå alarm fra** vises, skal du trykke på 🐹 (og springe trin 4 over).

- Tryk på Ja for at slukke Oregon eller Nej, hvis den fortsat skal være tændt. Når du slukker Oregon, tændes den ved det indstillede tidspunkt, og alarmen lyder.
- 5. Når alarmen lyder, skal du trykke på Slå alarm fra, eller tryk på Snooze for at udskyde alarmen i 10 minutter.

## Jagt og fiskeri

Jagt- og fiskerikalenderen forudser de bedste datoer og tidspunkter for fiskeri og jagt ved din aktuelle position.

I hovedmenuen skal du trykke på **Jagt**/ **fisk**. Tryk på ← eller → for at få vist oplysninger om jagt og fiskeri for en anden dato.

## Stopur

#### Sådan bruger du stopuret:

- 1. I hovedmenuen skal du trykke på Stopur > Start.
- 2. Tryk på Stop for at stoppe timeren.

#### Sådan bruger du omgangstimeren:

- 1. I hovedmenuen skal du trykke på Stopur > Start.
- Du kan markere en omgang ved at trykke på Omgang. Oregon markerer derefter en omgang, for hver gang du bevæger dig den pågældende afstand.

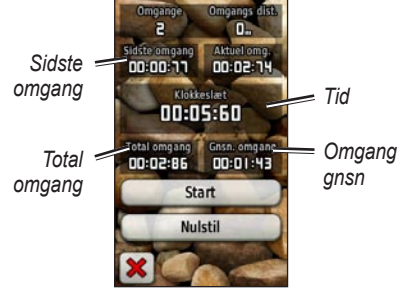

Siden Stopur

- Sidste omgang viser tiden for den forrige omgang.
- Tid viser den samlede tid, der er gået.
- Total omgang viser den samlede tid, der er gået, ekskl. den nuværende omgang.
- Omgang gnsn. viser gennemsnitsomgangstiden ekskl. den aktuelle omgang.

## Tilpasning af Oregon

Brug **Opsætning** til at justere indstillingerne i Oregon.

## Systemopsætning

I hovedmenuen skal du trykke på **Opsætning** > **System**.

GPS – vælg Normal, WAAS (Wide Area Augmentation System) eller Demo funktion (GPS fra). Der findes oplysninger om WAAS på adressen www.garmin.com/aboutGPS/waas.html.

**Sprog** – vælg tekstsproget til Oregon. Når du ændrer tekstsproget, ændres sproget for brugerindtastede data eller kortdata som f.eks. vejnavne, ikke.

**Batteritype** – vælg den batteritype, du bruger.

Toner – vælg, om tonerne skal være slået Til eller Fra. **Grænseflade** – indstil Oregons serielle grænseflade:

- Garmin Spanner lader dig bruge Oregons USB-port til de fleste NMEA 0183-kompatible kortlægningsprogrammer ved at oprette en virtuel seriel port.
- **Garmin-serienummer** Garmins navnebeskyttede format, der bruges til at udveksle data for waypoints, ruter og spor med en computer.
- **NMEA In/Out** standard NMEA 0183-output og -input.
- Tekst ud enkelt ASCIItekstoutput om positions- og hastighedsoplysninger.

## Opsætning af display

I hovedmenuen skal du trykke på **Opsætning** > **Display**.

**Baggrundsbelysningspause** – vælg det tidsrum, som baggrundslyset skal være tændt i, målt fra sidste gang, du rørte skærmen. **Baggrund** – vælg en baggrund til skærmen. Vælg et af de medfølgende billeder, eller indlæs dit eget.

#### Sådan fastholder du skærmbilleder:

- I hovedmenuen skal du trykke på Opsætning > Display > Fasthold skærmbillede > Til.
- 2. Start med at finde det skærmbillede, du vil fastholde.
- 3. Tryk kort på 🕐 Tænd/sluk-knappen.
- Slut Oregon til din computer via det medfølgende USB-kabel (page 32). Bitmapfilen gemmes i mappen Garmin\scrn på Oregon-drevet.

## Opsætning af kort

I hovedmenuen skal du trykke på **Opsætning** > **Kort**.

**Orientering** – vælg, hvordan kortet skal vises på siden. **Nord op** viser altid nord øverst på siden. **Spor op** viser din aktuelle rejseretning mod den øverste del af siden. **Biltilstand** viser et bilperspektiv med oplysninger om næste sving til brug ved kørsel.

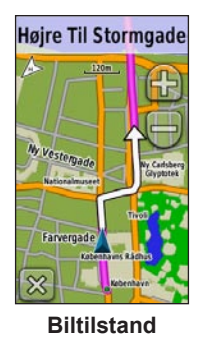

Auto Zoom – vælg automatisk det mest passende zoomniveau til optimal brug. Når Fra er valgt, skal du zoome ind eller ud manuelt.

Vis datafelter – vis eller skjul datafelter på siden Kort.

#### Avanceret opsætning af kort – vælger automatisk de mest passende zoomniveauer, tekststørrelse og detaljeniveau for kortet.

• Zoom niveauer – vælg zoomniveau for kortelementer.

Tilpasning af Oregon

- Tekst størrelse vælg tekststørrelse for kortelementer.
- **Detaljer** vælg, hvor mange detaljer, der skal vises på kortet. Når der vises flere detaljer, kan korttegningen være langsommere.

Kortinformation – tryk på afkrydsningsfeltet for at få vist et kort. Dette kan være nyttigt, hvis der er indlæst flere kort på Oregon.

## Opsætning af spor

Et spor er en registrering af din tilbagelagte rute. I hovedmenuen skal du trykke på **Opsætning** > **Spor**.

**Spor log** – aktiver eller deaktiver sporregistrering.

**Optage metode** – vælg en registreringsmetode. Tryk på **Distance**, **Tid** eller **Auto**. Hvis optagemetoden er tid eller distance, skal du indstille den ønskede tid eller distanceintervallet manuelt. Tryk på **Auto** for at registrere sporene med jævne mellemrum, så du opretter den optimale repræsentation af dine spor. **Interval** – vælg et interval for sporlogregistrering. Hyppig registrering af punkter skaber et mere detaljeret spor, men det fylder også sporloggen hurtigere.

## Opsætning af hovedmenu

Når du benytter Öregon til geo-skattejagt, vandring eller fiskeri, opdager du sikkert, at der er visse applikationer, du benytter oftere end andre. Du kan placere disse oftest benyttede applikationer på den første side i hovedmenuen.

# Sådan ændrer du rækkefølgen af applikationer i hovedmenuen:

- 1. I hovedmenuen skal du trykke på Opsætning > Hovedmenu.
- 2. Tryk på den applikation, du vil flytte.
- 3. Tryk på Flyt op eller Flyt ned.
- Fortsæt ved at trykke på applikationen og Flyt op eller Flyt ned, indtil applikationen befinder sig der, hvor du ønsker, den skal være.

## Opsætning af profiler

#### Sådan ændrer du navnet på en profil:

- 1. I hovedmenuen skal du trykke på Opsætning > Profiler.
- 2. Tryk på en profil > Rediger navn.
- 3. Tryk på bogstaver, tal eller symboler for at foretage ændringerne.
- 4. Tryk på 🖌

#### Sådan ændrer du rækkefølgen af profilerne:

- 1. I hovedmenuen skal du trykke på Opsætning > Profiler.
- 2. Tryk på den profil, du vil flytte.
- 3. Tryk på Flyt op eller Flyt ned.
- Fortsæt ved at trykke på profilen og Flyt op eller Flyt ned, indtil profilen befinder sig der, hvor du ønsker, den skal være.

#### Sådan sletter du en profil:

- 1. I hovedmenuen skal du trykke på Opsætning > Profiler.
- 2. Tryk på en profil > Slet.

Det er ikke muligt at slette din aktuelle profil.

#### Sådan tilføjer du en ny profil:

- I hovedmenuen skal du trykke på Opsætning > Profiler > Opret ny profil. Denne nyoprettede profil er en kopi af din nuværende profil, og den nyoprettede profil bliver til din aktuelle profil.
- 2. Rediger indstillinger som f.eks. datafelter, måleenheder eller positionsindstillinger for at tilpasse den aktuelle profil. Alle ændringer gemmes automatisk som en del af den aktuelle profil.

## Opsætning af ruter

I hovedmenuen skal du trykke på **Opsætning** > **Ruter**.

**Rute præference** – vælg en rutepræference til beregning af din rute

- Direkte linje beregner punkt-tilpunkt-ruter.
- På vej i (tid) beregner "ad vejen"ruter, hvor køretiden er kortest mulig.

Tilpasning af Oregon

• På vej (distance) – beregner "ad vejen"-ruter, hvor afstanden er kortest mulig.

**Beregn ruter for** – vælg en transportmetode til optimering af dine ruter.

Lås på vej – lås den aktuelle positionsmarkør på den nærmeste vej for at kompensere for afvigelser i kortpositionsnøjagtigheden (kræver detaljerede kort).

**Waypoint skift** – vælg en skiftemetode til navigation i direkte linje.

- Auto leder dig automatisk til dit næste punkt.
- **Manuel** lader dig vælge det næste punkt på ruten ved at trykke på punktet på siden med den aktive rute.
- **Distance** leder dig til det næste punkt på ruten, når du befinder dig inden for den angivne afstand af dit aktuelle punkt.

**Opsætning af "undgå"** – tryk på den vejtype, som du vil undgå.

## **Opsætning af Marine**

I hovedmenuen skal du trykke på **Opsætning** > **Marine**.

Søfarver – aktiver eller deaktiver søfarver.

**Spot dybder** – aktiver eller deaktiver dybdespotning, som indikerer dybdepositioner.

**Fyrvinkler** – aktiver eller deaktiver den vinkel, hvor et navigationslys er synligt. Når du vælger **Auto**, vises visse fyrvinkler ikke, når tætheden af fyrvinkler i området er høj.

**Symbol sæt** – vælg sættet af marinenavigationssymboler.

**Opsætning af marinealarmer** – aktiver eller deaktiver marinealarmer.

• Anker alarm – Indstiller alarmen til at udløses, når man driver mere end angivet.

- **Kursafvigelses alarm** Indstiller alarmen til at udløses, når man kommer en given distance ud af kurs.
- **Dybt vand** Indstiller alarmen til at udløses, når man kommer til vand, der er for dybt.
- Lavt vand Indstiller alarmen til at udløses, når man kommer ind på for lavt vand.

## Opsætning af tid

I hovedmenuen skal du trykke på **Opsætning** > **Tid**.

**Tidsformat** – indstiller 12-timers eller 24-timers format.

**Tidszone** – indstiller tidszone for din position.

**Sommertid** – vælg **Ja** for at bruge Sommertid, **Nej** for at ignorere den eller **Automatisk** for automatisk at aktivere eller deaktivere sommertid.

## Opsætning af enheder

I hovedmenuen skal du trykke på **Opsætning** > **Enheder**.

**Distance/fart** – vælg enheder for distance og fart.

**Højde (lodret fart)** – vælg enheder for vandret og lodret fart.

**Dybde** – vælg enheder for dybde i fod, favne eller meter i forbindelse med maritim brug.

**Temperatur** – vælg, om vandtemperaturen skal vises i Celsius eller Fahrenheit.

**Tryk** – vælg enheder for barometriske tryk i tommer (Hg), millibar eller hektopascal.

## Positionsformat

Brug standardindstillingerne, medmindre du benytter et kort, der angiver et andet positionsformat. I hovedmenuen skal du trykke på **Opsætning** > **Positionsformat**.

## Opsætning af retning

I hovedmenuen skal du trykke på **Opsætning** > **Retning**.

**Display** – vælg den type retningsvisning, der skal vises på kompasset:

- Retningsangivende bogstaver indstiller udlæsning af kompassets værdier til retningsangivende bogstaver (N, S, Ø, V).
- Numeriske grader indstiller udlæsning af kompasset værdier til grader (0°-359°).
- Miles indstiller udlæsning af kompassets værdier til miles (0 miles –1.000 miles).

**Nordreference** – vælger kompassets nordreference:

- Sand indstiller geografisk nord som kursreferencen.
- **Magnetisk** indstiller automatisk din positions magnetiske deklination.
- **Gitter** indstiller nord-gitter som kursreferencen (0°).

• **Bruger** – lader dig indstille værdien for den magnetiske variation.

Linjen Go To – vælg Pejling for at få vist pejlingsmarkøren, som indikerer retningen til din destination. Tryk på **Kurs** for at vælge kursmarkøren, som indikerer din placering i forhold til en kurslinje, der fører til destinationen (page 10).

Kompas – vælg Auto for at ændre et elektronisk kompas til et GPS-kompas, når du bevæger dig med en højere hastighed i et bestemt tidsrum. Vælg Fra for at deaktivere det elektroniske kompas og bruge GPS-kompasset.

Kalibrer – kalibrer kompasset (page 11).

## Opsætning af højdemåler

I hovedmenuen skal du trykke på **Opsætning** > **Højdemåler**.

Autokalibrering – lad højdemåleren kalibrere sig selv, hver gang du tænder for Oregon.

Barometer funktion – vælg Variabel højde (bruges under bevægelse) eller Fast højde (bruges, når du ikke bevæger dig, så højdemåleren kan fungere som almindeligt barometer).

**Trykudvikling** – vælges, når trykdata registreres. Tryk på **Gem altid** for at registrere trykdata hvert 15 minut, også når Oregon er slukket. Tryk på **Gem ved opstart** for kun at registrere data, når Oregon er tændt. Dette kan være nyttigt, når du ser efter trykfronter.

Plot type – vælg højdeplottypen:

• **Højde/tid** – registrerer højdeændringer over en periode.

- Højde/distance registrerer højdeændringer over en afstand.
- **Barometrisk tryk** registrerer det barometriske tryk over en periode.
- **Omgivende tryk** registrerer omgivelsernes tryk over en periode.

# Sådan kalibrerer du højdemåleren manuelt:

- Gå til en position, hvor du kender højden eller det barometriske tryk.
- I hovedmenuen skal du trykke på Opsætning > Højdemåler > Tryk for at starte kalibrering af højdemåleren.
- Tryk på Ja, hvis du kender højden, eller tryk på Nej > Ja, hvis du kender det barometriske tryk.
- Indtast højde eller barometrisk tryk, og tryk derefter på 
   Image: State of the state of the state

## Opsætning af fitness

Oregon kan bruges sammen med en pulssensor fra Garmin (ekstraudstyr) til at måle og vise din puls. Den kan også bruges sammen med Garmin hastigheds- og kadencecykelsensor, så du kan få vist din pedalkadence. Puls- og kadenceværdierne opføres som indstillinger for datafelter på siden Kort, siden Kompas og tripcomputeren, forudsat er udstyret er korrekt sluttet til Garmin-enheden.

Ved parring forstås, at din Oregon er forbundet med trådløse sensorer som f.eks. en pulssensor eller en hastigheds- og kadencecykelsensor. Når du har parret første gang, vil din Oregon automatisk genkende den trådløse sensor, hver gang den aktiveres, og enhederne er inden for hinandens afstand.

# Sådan parrer du Oregon med en trådløs sensor:

 Placer Oregon inden for 10 fod (3 meter) af den trådløse sensor (pulssensor eller hastigheds- og kadencecykelsensor).

- 2. Tænd for den trådløse sensor.
- I hovedmenuen skal du trykke på Opsætning > Fitness > Pulssensor eller Sensor til cykelkadence.
- 4. Tryk på Søg efter ny.
- 5. Meddelelsen "Tilsluttet" vises.

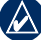

**BEMÆRK:** Hvis du vil forhindre Oregon i at kommunikere med trådløse sensorer, skal du trykke på **Opsætning** > **Fitness** > **Pulssensor** (eller **Sensor til cykelkadence**) > **Fra**.

## Nulstil

I hovedmenuen skal du trykke på **Opsætning** > **Nulstil**. Tryk på et element for at nulstille det.

## Om...

I hovedmenuen skal du trykke på **Opsætning** > **Om...** for at få vist oplysninger om din Oregons softwareversion, enheds-ID-nummer, GPS-softwareversion og juridisk information.

## Appendiks

## Specifikationer

#### Fysisk

| Størrelse: | 4,5" H × 2,3" B × 1,4" D               |  |  |
|------------|----------------------------------------|--|--|
|            | $(114 \times 58 \times 36 \text{ mm})$ |  |  |
|            |                                        |  |  |

Vægt: 6,8 oz. (192,8 g) uden batterier

- Display: 3" diagonal (76 mm) bagbelyst TFT-display med 65.000 farver (240 × 400 pixel)
- Kabinet:Robust, metalbelagt,<br/>vandtæt iht. IPX7

**Temperaturområde:** Fra -4 °F til 158°F (fra -20 til 70°C)\*

\*Temperaturklassificeringen for Oregon kan overskride brugsområdet for visse batterier. Visse batterier kan gå i stykker ved høje temperaturer.

#### Energi Energikilde:

To AA-batterier (alkaline, NiMH eller litium)

Batterilevetid: Op til 16 timer

#### Præcision

#### GPS:

< 33 ft. (10 m) 95 % typisk\*

\*Under iagttagelse af nedsættelse af nøjagtighed til 100 m 2DRMS pga. restriktioner fra det amerikanske forsvarsministerium (Selective Availability (SA) Program).

| DGPS: | fra 10 til 16 ft. (fra 3 til |
|-------|------------------------------|
|       | 5 m) 95 % typisk             |
|       | (WAAS-nøjagtighed i          |
|       | Nordamerika)                 |
|       |                              |

Hastighed: 0,328 ft./sek. (0,1 m/sek.) i stationær tilstand

Grænseflader: Garmin Proprietary-serie, USB-lagerenhed, NMEA 0183

Datalagringstid: Ubegrænset; der kræves ingen batterier til hukommelsen

Lagring af kort: Internt eller på microSD-kort

#### Ydeevne

Modtager:

mere end 12 kanaler, WAAS-aktiveret/ højfølsom

**Indfangningstider:** < 1 sekund (varmstart)

Brugervejledning til Oregon-serien

|                                                | < 33 sekunder (koldstart)<br>< 36 sekunder (autolocate)                                                         |  |  |
|------------------------------------------------|----------------------------------------------------------------------------------------------------|--|--|
| <b>Opdateringshastighed:</b> 1/sek, vedvarende |                                                                                                    |  |  |
| Kompas:                                        | Nøjagtighed: ± 2 grader<br>(± 5 grader i ekstremt<br>nordlige eller sydlige<br>breddegrader)*                   |  |  |
| Højdemåler:                                    | Opløsning: 1 grad<br>Nøjagtighed: ± 10 ft.<br>(± 3 m)*<br>Opløsning: 1 ft. (0,3 m)<br>Område: fra -2 000 ft til |  |  |

Område: fra -2.000 ft. til 30.000 ft. (fra -610 til 9.144 m)

\*Forudsætter korrekt brugerkalibrering.

## Brug af Demofunktion

Demofunktion slukker GPS-modtageren til brug indendørs eller til øvelsesbrug. Enheden søger ikke efter satellitter i Demofunktion.

|   | A |   | Ń |
|---|---|---|---|
| 4 | ł | 7 |   |

ADVARSEL: Forsøg ikke at navigere i Demofunktion, eftersom GPSmodtageren er deaktiveret. Enhver signalstyrkesøjle, der vises, er kun simulation og repræsenterer ikke styrken af faktiske satellitsignaler. Du kan deaktivere Demofunktion under **Opsætning** > **System** > **GPS** > **Demo funktion**.

### Tilslutning af Oregon til en computer

Du kan slutte Oregon til din computer ved brug af det medfølgende USB-kabel.

# Sådan slutter du Oregon til din computer:

- 1. Fjern vejrhætten i bunden af Oregon.
- 2. Slut den mindste kabelende af USBkablet til USB mini-B-stikket.
- 3. Slut den anden ende af kablet til en ledig USB-port på computeren.

### Installation af et microSD<sup>™</sup>-kort

Oregons microSD-datakort er placeret under AA-batterierne. Du kan købe microSD-kort fra en elektronikbutik, eller du kan købe forudindlæste MapSource<sup>®</sup>datakort hos din Garmin-forhandler. Der findes en liste over kompatible produkter på http://buy.garmin.com.

# Sådan installerer og fjerner du et microSD-kort:

- Løft smæklåsen på bagsiden af Oregon (page 2), og fjern batteridækslet og batterierne.
- 2. Løft metaldækslet.
- Sæt kortet i microSD-kortlæseren, og luk metaldækslet.

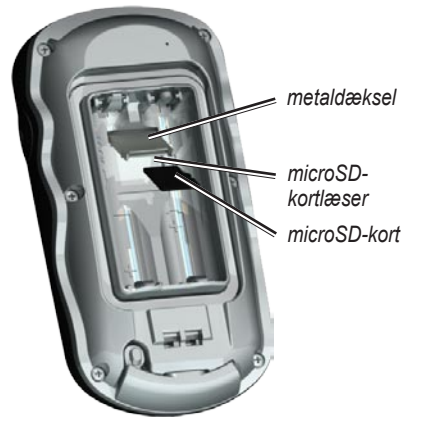

- 4. Du kan fjerne microSD-kortet ved at løfte metaldækslet og fjerne kortet fra microSD-kortlæseren.
- 5. Sæt batterierne og batteridækslet på plads igen.

Udover kort- og datalagring kan microSD-kortet også bruges til at lagre filer som f.eks. billeder, Wherigo-filer, geo-skattejagter, ruter, waypoints og brugerdefinerede POI'er.

# Overførsel af spor, ruter eller waypoints

Spor, ruter og waypoints (inkl. sider til geo-skattejagt) kan overføres mellem din Oregon og computerkort som f.eks. MapSource eller kort, der er åbnet fra websteder som f.eks. Google<sup>™</sup> Maps.

# Sådan overfører du spor, ruter eller waypoints til og fra MapSource:

 Slut Oregon til computeren ved hjælp af USB-kablet.

#### Appendiks

- 2. Tænd for Oregon.
- 3. Åbn MapSource på din computer.
- Klik på Modtag fra enhed... eller Send til enhed... på menuen MapSourceoverførsel.

Før du overfører data til eller fra en websted direkte til Oregon, skal du installere plug-in'et Garmin Communicator fra www.garmin.com/ products/communicator.

# Indlæsning og sletning af filer

Du kan bruge Oregon som en USBlagerenhed, og du kan købe et separat microSD-kort for at få ekstra ekstern hukommelse.

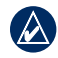

**BEMÆRK:** Oregon er ikke kompatibel med Windows<sup>®</sup> 95, 98, Me eller NT. Den er heller ikke kompatibel med Mac<sup>®</sup> OS 10.3 eller tidligere versioner.

#### Sådan indlæser du en fil i Oregon eller på microSD-kortet:

- 1. Fjern batteridækslet, og isæt et microSD-kort (page 33).
- 2. Slut USB-kablet til Oregon og din computer.
- 3. Kopier filen fra din computer.
- 4. Indsæt filen i Garmin- eller microSDkortet/-disken.

# Sådan sletter du en fil fra Oregon eller microSD-kortet:

- 1. Åbn Garmin- eller SD-kortdrevet/diskenheden.
- 2. Fremhæv filen, og tryk på **Delete**-tasten på computerens tastatur.
  - ADVARSEL: Når du sletter filer, må du ikke slette forudprogrammerede kortdata (filer, der ender på ".img"). De kan ikke gendannes.

# Optimering af batterilevetiden

Brug kvalitetsbatterier for at opnå optimal ydelse og længst mulig batterilevetid.

Den bedste ydelse opnås ved brug af litiumbatterier og genopladelige NiMHbatterier, der er mindre end et år gamle og har en kapacitet på mere end 2500 mAh.

Følgende råd kan hjælpe dig med at maksimere batterilevetiden:

- Juster ikke baggrundslyset mere end nødvendigt (page 3). Brug af et baggrundslys på mere end 50 % af det maksimale niveau gennem længere tid reducerer batterilevetiden markant.
- Brug en kortere varighed for baggrundslyset (page 22).
- Sluk for tonerne, hvis du ikke har brug for dem (page 22).
- Sluk for det elektroniske kompas, hvis du ikke har brug for det (page 28).
- Hvis du planlægger at bruge Oregon meget i din bil, bør du overveje at købe et strømkabel til køretøjer (http://buy.garmin.com).

### Gendannelse af fabriksindstillingerne

Du kan gendanne de oprindelige fabriksindstillinger på din Oregon. De ændringer, du har foretaget i Opsætning, gendannes til standardindstillingerne.

Hvis du vil gendanne fabriksindstillingerne, skal du trykke på **Opsætning** > **Nulstil** > **Tilbage til fabriksindst.** > **Ja**.

## Montering af karabinhage

Der medfølger en karabinhage til Oregon 300- og 400-serien, mens den er ekstraudstyr til 200-serien.

#### Montering af karabinhage:

 Placer karabinhagen i fastgørelseshullerne på monteringsryggen på Oregon.

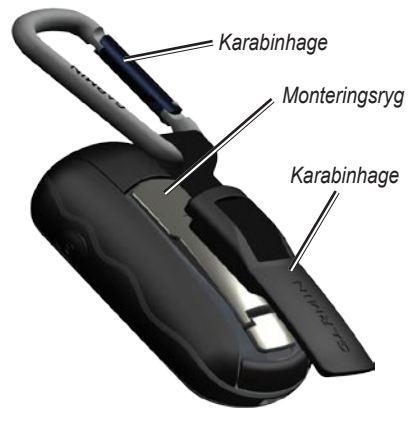

2. Skub hagen op, til den falder i hak og låser.

Hvis du vil fjerne karabinhagen, skal du løfte bunden af hagen og forsigtigt skubbe karabinhagen af monteringsryggen.

## Kalibrering af berøringsskærmen

Oregons skærm kræver sædvanligvis ikke kalibrering. Hvis knapperne ikke reagerer korrekt, kan du dog benytte følgende procedure.

# Sådan kalibrerer du berøringsskærmen:

- Mens enheden er slukket, skal du trykke på knappen <sup>()</sup> Tænd/sluk og holde den nede i ca. 30 sekunder.
- Følg instruktionerne på skærmbilledet, indtil "Kalibrering udført" vises.
- 3. Tryk på OK.

## Softwarelicensaftale

VED AT BRUGE OREGON ACCEPTERER DU AT VÆRE BUNDET AF VILKÅRENE OG BETINGELSERNE I DEN FØLGENDE SOFTWARELICENSAFTALE. LÆS DENNE AFTALE GRUNDIGT.

Garmin giver dig en begrænset licens til at bruge softwaren i denne enhed ("Softwaren") i binær udførbar form ved normal brug af produktet. Titel, ejendomsret og intellektuelle ejendomsrettigheder til softwaren forbliver hos Garmin.

Du bekræfter, at softwaren tilhører Garmin og er beskyttet ifølge amerikansk lov om ophavsret og internationale aftaler om ophavsret. Endvidere bekræfter du, at softwarens struktur, organisering og kode er værdifulde forretningshemmeligheder, ejet af Garmin, og at softwaren i kildekodeform er en værdifuld forretningshemmelighed, der forbliver Garmins ejendom. Du accepterer, at softwaren eller nogen del af denne ikke må skilles ad, demonteres, modificeres, ommonteres, omstruktureres eller reduceres til læsbar form, og at du ikke må skabe enheder, der er afledt af eller baseret på denne software. Du accepterer, at du ikke må eksportere eller reeksportere produktet til noget land i strid med USA's love om eksportregulering.

## Overensstemmelseserklæring

Garmin erklærer, at denne Oregon overholder de essentielle krav og andre relevante dele af direktiv 1999/5/EC.

Hvis du vil se hele overensstemmelseserklæringen vedr. dit Garmin-produkt, kan du besøge Garmins websted: www.garmin.com/products/ Oregon/. Klik på Manuals, og vælg derefter linket Declaration of Conformity.

CE

Indeks

## Indeks

## Symboler

3D 13

#### A

aktiv rute 18 alarmer, marine 26 arealberegning 19 auto zoom 23 avanceret opsætning af kort 23

#### В

baggrund instrumentbræt 13 skærm 23 baggrundsbelysningspause 22 baggrundslys 3 timeout 22 barometer funktion 29 barometrisk tryk 29 batterier 2 batteritype 22 beregn ruter for 26 bestemmelsessteder 5 billedfremviser 16 billtilstand 23 **C** Communicator

Garmin 14 cykelsensor 30

#### D

datafelter ændre 9, 11, 15 opsætning 23 vis eller skjul 9 del trådløst 15 demo funktion 32 detaljer på kort 24 direkte linje 25

#### F

fabriksindstillinger 35 fast højde 29 find 5 fyrvinkler 26

#### G

Garmin-serienummer 22 Garmin Communicator 14 Garmin spanner 22 gendannelse af fabriksindstillingerne 35 geo-skattejagter 13 geografisk nord 28 GPS-indstilling 22 grænseflade 22

#### Η

hastigheds- og kadencecykelsensor 30 højde fast 29 plot 29 variabel 29 højde/distance 29 højde/tid 29 højdemåler kalibrering 29 opsætning 29 højde plot 14

#### I

interessepunkter 5 isætning af batterier 2

#### J

jagt og fiskeri 21

#### Κ

kadencesensor 30 kalender 20

Brugervejledning til Oregon-serien

kalibrering højdemåler 29 kompas 11 karabinhage 36 kompas 10 kalibrering 11 nordreference 28 kontakt Garmin ii kortinformation 24 kortorientering 23 kurs 28

### L

lås på vej 26 lås skærm 3 linjen go to 28 lommeregner 20

#### Μ

magnetisk nord 28 marine alarmer 26 farver 26 opsætning 26 marker waypoint 4 microSD-kort billedfremviser 16 indlæsning af filer 34 installere 32 miles 28 minus i

#### Ν

navigation 5 stop 7 NMEA in/out 22 nord-gitter 28 nord op 23 nordreference, kompas 28 nulstil 30 nulstil trip data 12 numeriske grader 28 nyligt fundne 5

#### 0

om... 30 omgivende tryk 29 oplås skærm 3 opsætning 22 opsætning af "undgå" 26 opsætning af enheder 27 opsætning af fitness 30 opsætning af hovedmenu 24 opsætning af kort 23 opsætning af retning 28 opsætning af ruter 25 opsætning af tid 27

#### Ρ

panorering 8 på vej (distance) 26 på vej i (tid) 25 pejling 28 plot type 29 plus i positionsformat 27 profiler opsætning 25 slette 25 tilføje 25 profilskift 17 pulssensor 30

#### R

redigere ruter 18 waypoints 9 registrering af Oregon i registreringsmetode, spor 24 retningsangivende bogstaver 28 ruteplanlægning 17 rute præference 25 ruter 17 beregne 26 opsætning 25 redigere 18 vende 18 vise 18

#### S

satellitsignaler 3 SD-kort 32 serienummer ii serienummer, Garmin 22 siden kort 8 siden satellit 8 sol og måne 20 sommertid 27 spanner, Garmin 22 spor 19 opsætning 24 optage metode 24 registrering 24 registreringsinterval 24 spor op 23 spot dybder 26 sprog 22 standardindstillinger 35 stop navigation 7 Stopur 21 systemopsætning 22

#### Т

tekststørrelse, kort 24 tekst ud 22

tidsalarm 20 tidszone 27 tilbehør ii timeout, baggrundslys 22 toner 22 trådløs deling 15 tripcomputer 12 tryk barometrisk 29 måleenhed 27 omgivende 29 trykudvikling 29

#### V

valgfrit tilbehør ii variabel højde 29

#### W

WAAS 22 waypoint manager 16 waypoints 4 redigere 9, 16 slette 17 waypoint skift 26 Wherigo 15

#### Ζ

zoom 8 auto 23 niveauer 23

For at få de seneste gratis softwareopdateringer (bortset fra kortdata) i hele dit Garmin-produkts levetid skal du besøge Garmins hjemmeside på adressen www.garmin.com.

# GARMIN

© 2008 Garmin Ltd. eller dets datterselskaber

Garmin International, Inc. 1200 East 151<sup>st</sup> Street, Olathe, Kansas 66062, USA

Garmin (Europe) Ltd. Liberty House, Hounsdown Business Park, Southampton, Hampshire, SO40 9RB UK

> Garmin Corporation No. 68, Jangshu 2<sup>nd</sup> Road, Shijr, Taipei County, Taiwan

> > www.garmin.com

Delnummer 190-00927-36 Rev. A